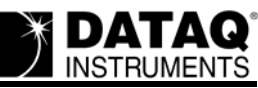

# DATAQ Instruments Hardware Manager Lists Device as "Not Installed"

## Symptoms

After proper installation the DATAQ Instruments Hardware Manager lists your device as "Not Installed" rendering the device inaccessible.

| Description | Model#     | Status        | Serial#  |
|-------------|------------|---------------|----------|
| DATAQ1      | DI-710-ULS | Not Installed | 40D0D241 |
|             |            |               |          |

## Cause

Error created during installation incorrectly determining the virtual COM port to which the device was installed.

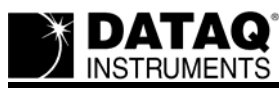

#### Resolution

- 1. Find the COM port number of the installed instrument by looking in the **Windows** Device Manager:
  - a. Go to your desktop and Right-click on the My Computer icon.
  - b. Click on **Properties**.
  - c. Click on the Hardware tab, then click on the **Device Manage**r option.

| System Properties                                |                                                    |                                              | ? 🔀                  |
|--------------------------------------------------|----------------------------------------------------|----------------------------------------------|----------------------|
| System Restore                                   | Automa                                             | tic Updates                                  | Remote               |
| General Compu                                    | uter Name                                          | Hardware                                     | Advanced             |
| Add Hardware Wizard-                             |                                                    |                                              |                      |
| The Add Hard                                     | ware Wizard he                                     | elps you install hardwa                      | re.                  |
|                                                  |                                                    | Add <u>H</u> ardware                         | Wizard               |
| Device Manager                                   |                                                    |                                              |                      |
| The Device M<br>on your compu<br>properties of a | anager lists all<br>iter. Use the Di<br>ny device. | the hardware devices<br>evice Manager to cha | installed<br>nge the |
| Driver <u>S</u>                                  | Bigning                                            | Device Man                                   | ager                 |
| - Hardware Profiles                              |                                                    |                                              |                      |
| Hardware profi<br>different hardw                | iles provide a w<br>vare configurati               | vay for you to set up a<br>ons.              | nd store             |
|                                                  |                                                    | Hardware <u>P</u> r                          | ofiles               |
|                                                  | ОК                                                 | Cancel                                       | ) Apply              |

d. Find **Ports** (**COM & LPT**) and expand by clicking the + box to the left. This shows all COM and LPT ports currently assigned on your computer.

## e. Find DATAQ DI-xxx-USB (COM#)

xxx is the model number of the device

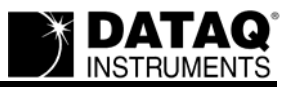

| 🚇 Device Manager                      |                     |
|---------------------------------------|---------------------|
| <u>File Action View H</u> elp         |                     |
| + -> 🗉 🗳 🖨 😫 🛪 🗶                      | 1 🛃                 |
| E Computer                            |                     |
| Disk drives                           |                     |
| Display adapters                      |                     |
| DVD/CD-ROM drives                     |                     |
| Hoppy disk controllers                |                     |
| Hings Hoppy alsk arives               |                     |
|                                       |                     |
| E May Keyboards                       |                     |
|                                       |                     |
| Here Monitors                         |                     |
| + W Network adapters                  |                     |
| Ports (COM & LPT)                     | This DI-710 is      |
| Communications Port (COM1)            | / installed at COM4 |
| Communications Port (COM2)            |                     |
| DATAQ DI-710-USB (COM4)               |                     |
| Printer Port (LPT1)                   |                     |
| 主 🦔 Processors                        |                     |
| 🛨 🧐 Sound, video and game controllers |                     |
| 🛨 🥪 Storage volumes                   |                     |
| 🗈 🚽 System devices                    |                     |
| 🗄 😋 Universal Serial Bus controllers  |                     |
|                                       |                     |
|                                       |                     |

# is the COM port designated to your USB device

2. Find the Serial Number of your device. The serial number can be found on the sticker attached to the bottom of your instrument or by opening the DATAQ Instruments Hardware Manager.

| Description  | Model#   | Status                | Serial#      |
|--------------|----------|-----------------------|--------------|
|              | 51110023 |                       | 10000241     |
|              |          |                       |              |
| Find Devices | Rename   | Stand-alone<br>Set up | Start Windaq |

3. Go to the DATAQ directory on your hard drive as specified during installation (default is C:\DATAQ). There should be 4 folders inside this directory: **ExcelProgram**; **LabView**; **VB**; and a fourth possibly named **0** (folder contains four files: codaspar.bin; DEVICE.INI; DIS-

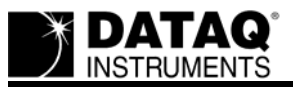

ETUP.EXE; and DiSetup.log). Rename the fourth folder to be the serial number of your installed device.

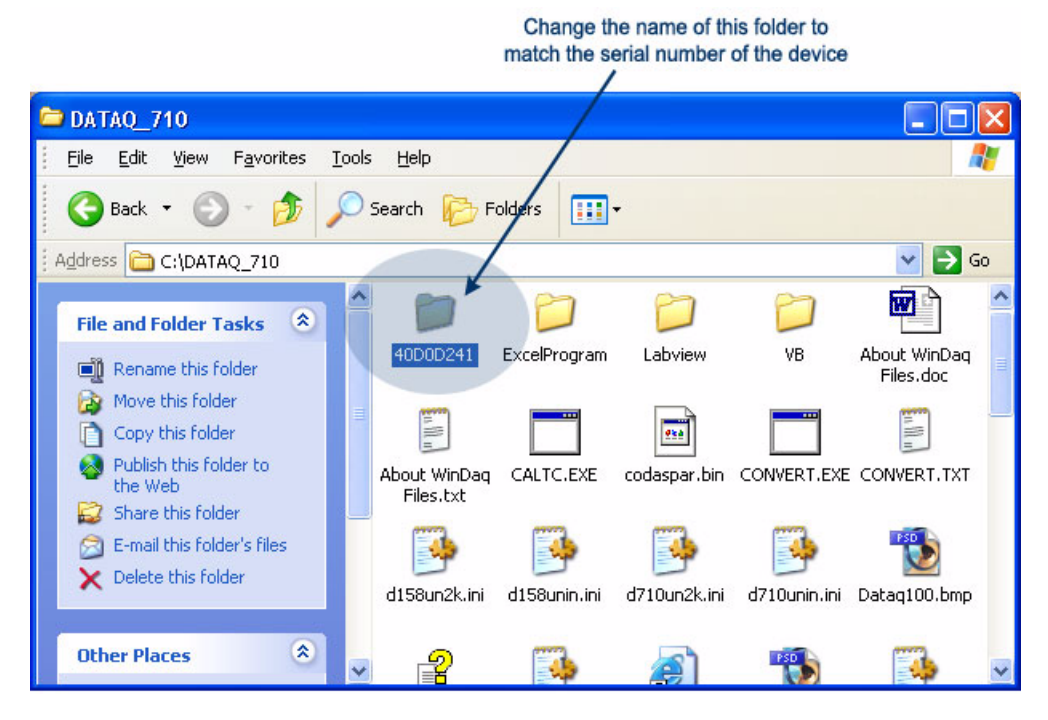

4. In your newly named folder find and run the program called **DISETUP.exe**. Change the port number to match the COM port designation of your device (see step 1 above) and change the Baud to 115200.

| Configuratio                                                                                                    | on For WinD                         | aq/Serial                     | ×                                                                           |
|----------------------------------------------------------------------------------------------------|-------------------------------------|-------------------------------|-----------------------------------------------------------------------------|
| <ul> <li>Serial Device</li> <li>DI-15081</li> <li>DI-1508</li> <li>DI-1508</li> <li>DI-1508</li> <li>DI-1508</li> <li>DI-1548</li> <li>DI-1548</li> <li>DI-1558</li> <li>DI-1558</li> </ul> | 5 🗭 DI-1<br>5 Ø DI-7<br>6 DI-7<br>5 | 58/148<br>10/7158             | ■ Baud Rate =<br>2400<br>4800<br>9600<br>19200<br>38400<br>57600<br>2115200 |
| DI-1948     DI-1998     DI-1998     Transoni     Serial Port     C 20044                                                                                                    | s<br>c Flow Meter                   |                               | • 115200<br>• 921600                                                        |
|                                                                                                    | C COMS                              | C COM9                        | C COM13                                                                     |
| <ul> <li>○ COM2</li> <li>○ COM3</li> <li>○ COM4</li> </ul>                                                                                                    | С СОМ5<br>С СОМ7<br>С СОМ8          | C COM10<br>C COM11<br>C COM12 | C COM14<br>C COM15<br>C COM16                                               |
| Make sure you<br>push the OK b                                                                                                    | u exit all running<br>uton<br>OK    | ) Windaq applic<br>Cancel     | ations before you                                                           |

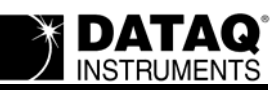

- 5. Go to the DATAQ directory on your hard drive as specified during installation (default is C:\DATAQ). Find the file named **WDQDK1-1.exe**. Rename the file to **WDQDK1xx.exe** substituting your COM port for "xx"(if you have a single-digit COM port precede the COM number with a 0). For example, if my instrument is installed at COM 4 I would rename this file to WDQDK104.exe.
- 6. Go to the Windows\System32 folder (C:\Windows\System32). Find the files DI1-1NT.dll; DISCN1-1.exe; and DICOM1-1.exe. Rename these three files replacing "-1" with your COM port number (as in Step 5). For example, if my instrument is installed at COM 4 I would rename these files to DI104NT.dll, DISCN104.exe, and DICOM104.exe.

### The information in this article applies to:

DATAQ Instruments Hardware Manager with Windows 2000 OS.